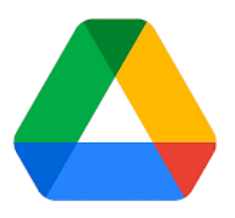

# การประยุกต์ใช้ระบบการจัดเก็บเอกสารออนไลน์ เพื่อจัดการเอกสารของสำนักงานอธิการบดี

#### 1. เข้าไปที่เว็บไซต์ <u>https://www.google.com/drive/</u>

เมื่อเข้าหน้าเว็บมาแล้วให้คลิกที่ "ปุ่ม ลงชื่อเข้าใช้"

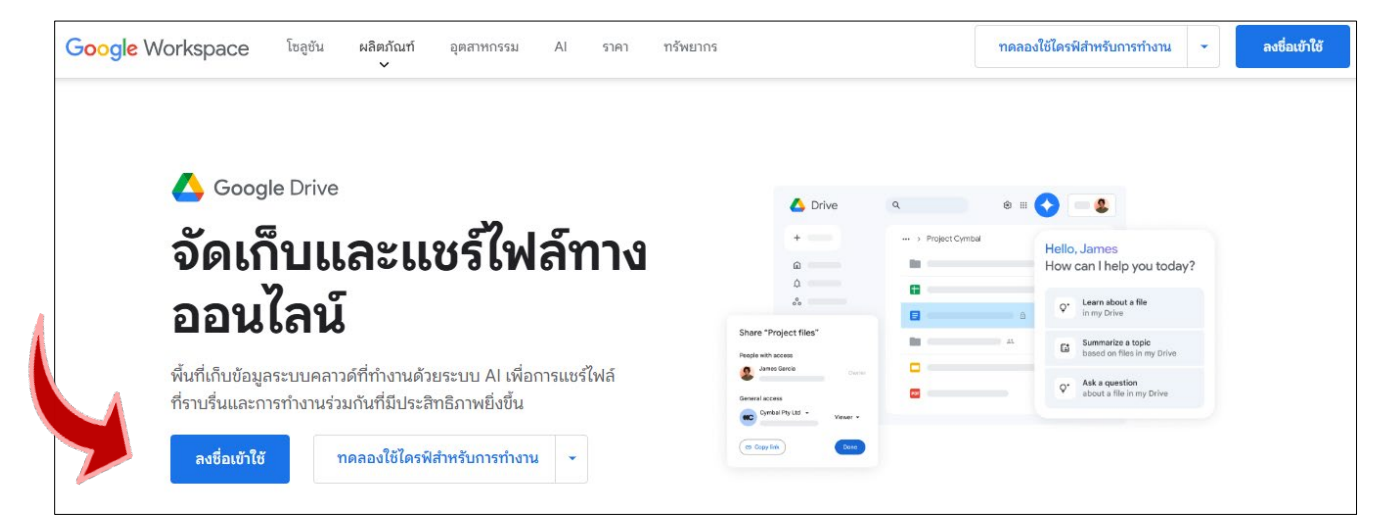

### 2. ใส่ e-mail มหาวิทยาลัยราชมงคลสุวรรณภูมิ ที่เป็น USERNAME และ PASSWORD ของตนเอง แล้วกดปุ่ม **ถัดไป**

| 🛆 ไดรฟ์                                           | Q คันหาในไครพิ                              | 荘        |                       | G        | ) @ III R <u>US</u> 🌡 |
|---------------------------------------------------|---------------------------------------------|----------|-----------------------|----------|-----------------------|
| + ใหม่                                            | ไดรพีของฉัน -                               |          |                       |          | ✓ = 88 0              |
| 🝙 หน้าแรก                                         | (ประเภท ▾) (บุคคล ▾) (แก้ไขเมือ ▾) (ทีมา ▾) |          |                       |          |                       |
| กิจกรรม                                           | 8a                                          | ເຈົ້າของ | แก้ไขล่าสุดโดยฉัน 🔻 🔸 | ขนาดไฟล์ | : Ø                   |
|                                                   | New folder                                  | 🚯 ຕັນ    | 8 ม.ค. 2025           | -        | ÷ 🔒                   |
| <ul> <li>มิ ไดรพิที่แชร์</li> </ul>               | 🖪 12. หนังสือสับ                            | 🚯 ău     | 4 s.e. 2024           | -        | · · _                 |
| ≻ 🗖 คอมพิวเตอร์                                   | 💼 13. ระเบียบ ประกาศ ข้อบังคับ              | 🚯 ău     | 4 พ.ย. 2024           | _        | ; +                   |
| 🕰 ແຮร์กับฉัน                                      | 🖿 11. งานของพีบล                            | 🚯 đu     | 4 ก.ม. 2024           | _        | :                     |
| <ul> <li>() ลาสุด</li> <li>☆ ที่ติดดาว</li> </ul> | 10. SOP ของมหาวิทยาลัย                      | 🚯 đu     | 25 a.e. 2024          | _        | :                     |
| () สแปม                                           | 🛃 ข้อสอบพนักงานมหาวิทยาลัย                  | 🚯 ດັນ    | 14 ส.ค. 2024          | _        | :                     |
| 🔟 ถึงขยะ                                          | 9. ດາຣເຫັກຮັບດາຮອບຮມ ປຣະບູນ ສັມມນາ          | 🚯 đu     | 8 n.e. 2024           | _        | :                     |
| 🛆 พื้นที่เก็บข้อมูล                               | 💼 8. งานกองบริหารงานบุคคล                   | 🚯 ău     | 16 มิ.ย. 2024         | _        | :                     |
| tétu 28.29 GB enn 50 GB                           | 🛅 7. สำนักงานอธิการบดี_บริหารและพัฒนาระบบ   | 🚯 ău     | 16 มิ.ย. 2024         | _        | :                     |
|                                                   | 3. ปัตรเชิญและเครื่องหมาย                   | 🚯 ฉัน    | 16 มิ.ย. 2024         | _        | :                     |
|                                                   | 6. SAR #1                                   | 🚯 đu     | 16 il.u. 2024         | _        | :                     |

3. การสร้างโฟลเดอร์สำหรับเก็บไฟล์เอกสาร

คลิกขวาในพื้นที่ว่าง แล้วคลิกซ้ายเลือกโฟลเดอร์ใหม่

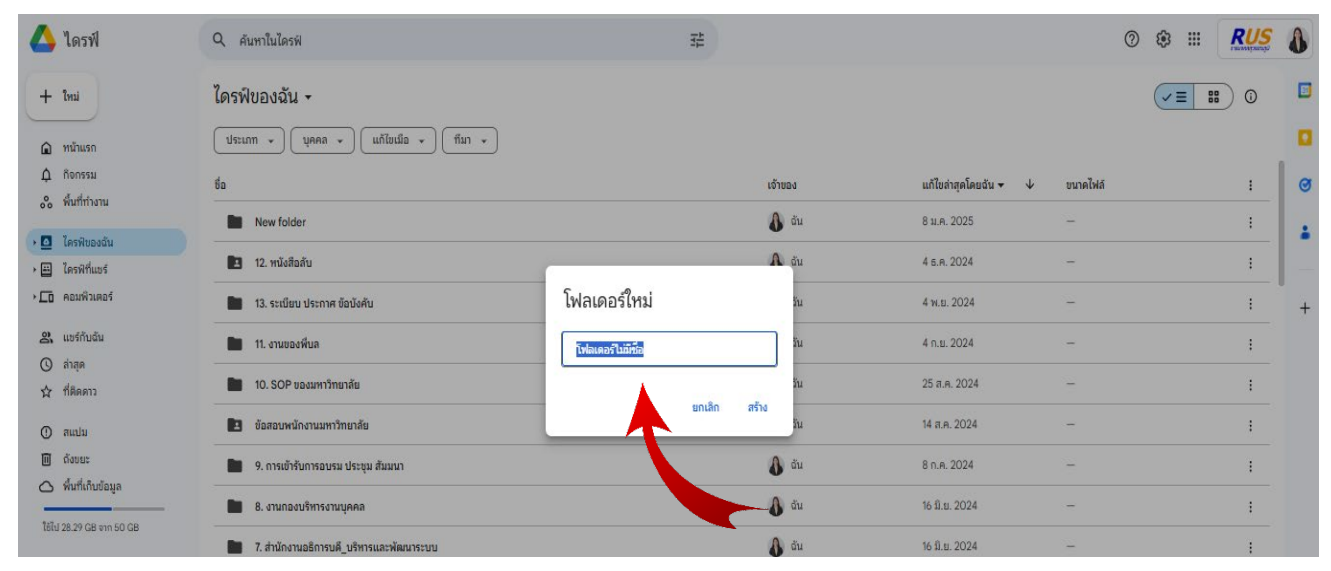

#### 4. การ Upload ไฟล์เอกสาร

# เข้าไปในโฟลเดอร์ที่เราต้องการเก็บเอกสารไว้ แล้วคลิกขวาตรงพื้นที่ว่าง จะมีหน้าต่างขึ้นมา ให้คลิกซ้าย เลือก "Upload ไฟล์ข้อมูล"

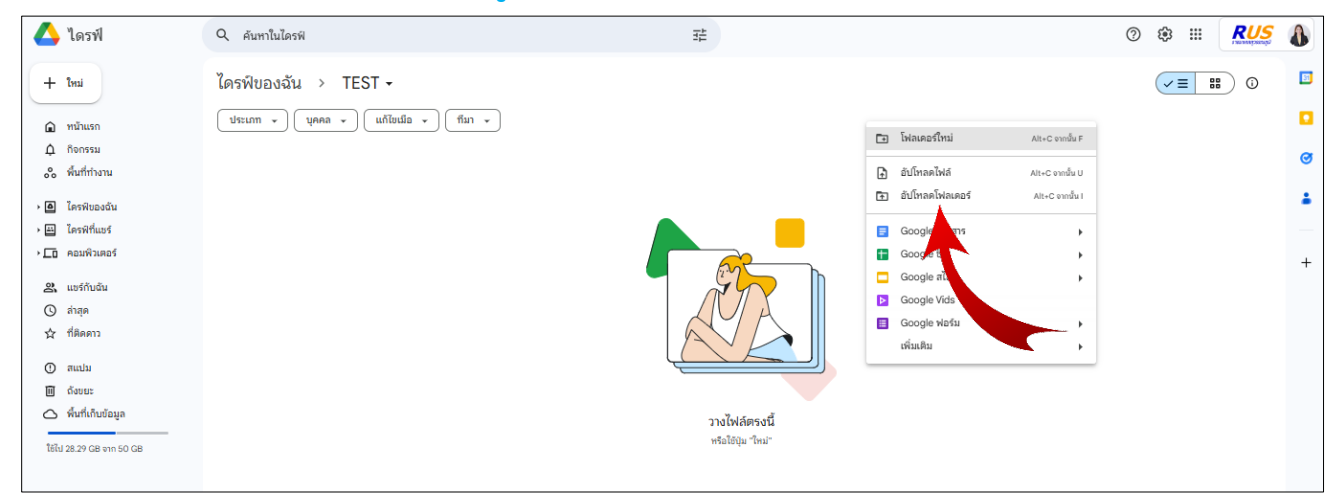

| hai                                                                                                    |                                                    |                                                                                                    |                                                                                    |                                                                                                    |                                                                                                    |                                                                                                    | 0                                                                                                    | · · ·       | 110100320000                                                                                                    |
|----------------------------------------------------------------------------------------------------|----------------------------------------------------|----------------------------------------------------------------------------------------------------|------------------------------------------------------------------------------------|----------------------------------------------------------------------------------------------------|----------------------------------------------------------------------------------------------------|----------------------------------------------------------------------------------------------------|----------------------------------------------------------------------------------------------------|-------------|----------------------------------------------------------------------------------------------------|
| ai                                                                                                    | 🔮 Open                                             |                                                                                                    |                                                                                    |                                                                                                    |                                                                                                    |                                                                                                    |                                                                                                    |             | ;                                                                                                    |
| สมแรก<br>โตบารรรรม<br>โมโบราตรรรม<br>โมโบราตรรรรม<br>โมโบราตรรรม<br>โมโบราตรรรม<br>โมโบราตรรรม<br>โมโบราตรรรม<br>โมโบราตรรรม<br>โมโบราตรรรม<br>โมโบราตรรรม<br>โมโบราตรรรรม<br>โมโบราตรรรม<br>โมโบราตรรรม<br>โมโบราตรรรม<br>โมโบราตรรรม<br>โมโบราตรรม<br>โมโบราตรรรม<br>โมโบราตรรม<br>โมโบราตรรม<br>โมโบราตรรม<br>โมโบราตรรม<br>โมโบราตรรม<br>โมโบราตรรม<br>โมโบราตรรม<br>โมโบราตรรม<br>โมโบราตรรม<br>โมโบราตรรม<br>โมโบราตรรม<br>โมโบราตรรม<br>โมโบราตรรม<br>โมโบราตรรม<br>โมโบราตรรม<br>โมโบราตรรม<br>โมโบราตรรม<br>โมโบราตรรม<br>โมโบราตรม<br>โมโบราตรม<br>โมโบราตรม<br>โมโบราตรม<br>โปบราตรม<br>โมโบราตรม<br>โมโบราตรม<br>โมโบราตรม<br>โมโบราตรม<br>โปบราตรม<br>โปบรายราย<br>โมโบราตรม<br>โปบราตรม<br>โมโบราตรม<br>โปบราตรม<br>โปบราย<br>โปบราตรม<br>โมโบราตรม<br>โปบราตรม<br>โปบราย<br>โปบราย                                                                                                    | $\langle \cdot \rangle \rightarrow \cdot \uparrow$ | <ul> <li>« DATA (D:) &gt; ประชุมกรรมการบริหาร &gt; ตรั้งที่ 10-2</li> </ul>                                                                                                    | 567 > ระเบียบวาระการปร                                                             | เซุ่ม กกบห.ครั้งที่ 10-67 (เพิ่ม                                                                                                    | ແຫຼືມ)                                                                                                    | ~ C                                                                                                    | Search ระเบี                                                                                                    | ยบวาระการปร | ซุมก 🔎                                                                                                    |
| Organize *         New folder         Image: Processing and Processing and Procesing and Procesing and Processing and Processing and Processing a                                                                                                    |                                                    |                                                                                                    |                                                                                    |                                                                                                    |                                                                                                    |                                                                                                    |                                                                                                    |             |                                                                                                    |
| אושים         אושים         Date modified         Type         Size           אישים         בי לאושים         בי לאושים                                                                                                    | Organize 🔻 New fold                                | ler                                                                                                    |                                                                                    |                                                                                                    |                                                                                                    |                                                                                                    |                                                                                                    | ≣ •         |                                                                                                    |
| หพียองนั้น<br>เพียองนั้น<br>เพียองนั้น<br>เพียบองนั้น<br>เพียบ                                                                                                    | 🚞 รูปการตรวลฯ_10 ม                                 | Name                                                                                                    | Date modified                                                                      | Туре                                                                                                    | Size                                                                                                    |                                                                                                    |                                                                                                    |             |                                                                                                    |
| หห้แหร่<br>แห้งนอน<br>หร้างนอน<br>สุด<br>แห่ง<br>สุด<br>แห่ง<br>แห่ง<br>แ | 💼 ดรั้งที่ 1-2568                                  | 👔 1. วาระรวม + ผู้ชี้แจง (วาระเพิ่มเติม)                                                                                                    | 15/10/2567 19:57                                                                   | PDF Document                                                                                                    | 26,042 KB                                                                                                    |                                                                                                    |                                                                                                    |             |                                                                                                    |
| ຂຟາຊິມແດ້<br>ແມ່ນ<br>ແມ່ນ | 🗖 ดรั้งที่ 8-2567                                  | 👔 2. วาระ 1.2.6 รายงานการประชุม ทปอ.มทร. ครั้งที่                                                                                                    | 15/10/2567 19:58                                                                   | PDF Document                                                                                                    | 26,041 KB                                                                                                    |                                                                                                    |                                                                                                    |             |                                                                                                    |
| ห้กับนั้น<br>ga hing C hing C                                                                                                    |                                                    | 👔 3. ราระ 3.13 พิจารณา ร่าง แผนบริหารบุคคล (กบ.)                                                                                                    | 15/10/2567 20:01                                                                   | PDF Document                                                                                                    | 28,000 KB                                                                                                    |                                                                                                    |                                                                                                    |             |                                                                                                    |
| און אין אין אין אין אין אין אין אין אין אי                                                                                                    |                                                    | 👔 4. วาระ 4.8 พิจารณาร่าง แต่งตั้งหัวหน้าสาขา (วท.)                                                                                                    | 15/10/2567 20:02                                                                   | PDF Document                                                                                                    | 26,042 KB                                                                                                    |                                                                                                    |                                                                                                    |             |                                                                                                    |
| tama         > ົ້ພ OS (C:)         0 5. 5755 4.10 ຈະມາມເອົາກາ RUS Dashborad (mai, 15/10/2567 20:04         PDF Document         26,042 KB           ubu         > DATA (D:)         7. 7755 4.11 ທີ່ຮ່າງຄວາມ ທີ່ທາກເອທີ່ແກ່ງເຮືອດກາງຮ່າວ         15/10/2567 20:07         PDF Document         26,041 KB           ubu         > ຈີພ Network         8. 7755 4.12 ທີ່ຮ່າງຄວາມ ທີ່ທຳກາອງ 1.67 ມີຍ         15/10/2567 20:31         PDF Document         26,042 KB           affidudaga         - ອີງ 9. 7755 4.13 ທາງປະສິດການ ທີ່ທຳກາອງ 1.67 ມີຍ         15/10/2567 20:31         PDF Document         26,042 KB           32 CB 370 50 CB                                                                                                    | V 💻 This PC                                        | 👔 5. วาระ 4.9 พิจารณาร่าง ประธานหลักสูตรฯ (วท.)                                                                                                    | 15/10/2567 20:03                                                                   | PDF Document                                                                                                    | 26,042 KB                                                                                                    |                                                                                                    |                                                                                                    |             |                                                                                                    |
| א - DATA (D:)                7. 7755 4.11 พิจารถาม พลักเกณฑ์การถิดการถา                                                                                                    | > 🏪 OS (C:)                                        | 👔 6. วาระ 4.10 ระบบบริหาร RUS Dashborad (สาส.)                                                                                                    | 15/10/2567 20:04                                                                   | PDF Document                                                                                                    | 26,042 KB                                                                                                    |                                                                                                    |                                                                                                    |             |                                                                                                    |
| ชมระ >> 🍓 Network <table-cell> <table-cell> 3 าหระ 4.12 ที่จากราคา (ร่าง) เกณฑ์ตัวครมแน (ก 15/10/2567 20:31 PDF Document 26,225 KB<br/>เสโต้บนอินูล 20 5 วาทร 4.13 ครุปมติศภาพ ครั้งที่พิเศษ 1-67 เมื่อ 15/10/2567 20:08 PDF Document 26,042 KB<br/>File name [</table-cell></table-cell>                                                                                                    | > 👝 DATA (D:)                                      | 👔 7. ราระ 4.11 พิจารณา หลักเกณฑ์การคิดการะงา                                                                                                    | 15/10/2567 20:07                                                                   | PDF Document                                                                                                    | 26,041 KB                                                                                                    |                                                                                                    |                                                                                                    |             |                                                                                                    |
| นที่เกินข้อมูล 🥖 9. ราช: 4.13 สรุปมติศภาพ ครั้งที่พัฒษ 1-67 เมื่อ 15/10/2567 20:08 PDF Document 26,042 KB<br>32 GB ราก 50 GB File name: []ไฟล์ที่เหนด<br>                                                                                                    | > 🛬 Network                                        | 📝 8. ราระ 4.12 พิจารณา (ร่าง) เกณฑ์ค่าคะแนน (ก                                                                                                    | 15/10/2567 20:31                                                                   | PDF Document                                                                                                    | 26,225 KB                                                                                                    |                                                                                                    |                                                                                                    |             |                                                                                                    |
| 22 GB IN 50 GB File name   Vinfikuua                                                                                                    |                                                    | 👔 9. วาระ 4.13 สรุปมติสภาฯ ครั้งที่พิเศษ 1-67 เมื่อ                                                                                                    | 15/10/2567 20:08                                                                   | PDF Document                                                                                                    | 26,042 KB                                                                                                    |                                                                                                    |                                                                                                    |             |                                                                                                    |
|                                                                                                    | Filer                                              | name:                                                                                                    |                                                                                    |                                                                                                    |                                                                                                    | ~                                                                                                    | <b>ใฟล์ทั้งหมด</b>                                                                                                    |             | ~                                                                                                    |
| open Cano                                                                                                    |                                                    |                                                                                                    |                                                                                    |                                                                                                    |                                                                                                    |                                                                                                    | Open                                                                                                    |             | Cancel                                                                                                    |
|                                                                                                    |                                                    |                                                                                                    |                                                                                    |                                                                                                    |                                                                                                    |                                                                                                    |                                                                                                    |             |                                                                                                    |
|                                                                                                    |                                                    |                                                                                                    |                                                                                    |                                                                                                    |                                                                                                    |                                                                                                    |                                                                                                    |             |                                                                                                    |
|                                                                                                    |                                                    | <ul> <li>♥ Open</li> <li>♥ → ♥ ↑</li> <li>♥ Organize ▼ New fold</li> <li>♥ gUnrswrswn_10 µ</li> <li>■ efsti 1-2568</li> <li>■ efsti 1-2568</li> <li>■ efsti 3-2567</li> <li>♥ ■ This PC</li> <li>&gt; ■ DATA (D:)</li> <li>&gt; ● Network</li> </ul> | <ul> <li>Corganize ✓ New folder</li> <li>Organize ✓ New folder</li> <li></li></ul> | Φ Open            ←         →           ←           ←           ←           ←           ←           ←           ←           ←           ←           ←           ←           ←           ←           ← <t< td=""><td>Copen            ←         →           ←           ←           ←           ←           ←           ←           ←           ←           ←           ←           ←           ←           ←           ←           ←           ←           ←           ←</td><td>Copen            ←         →           ←           ←           ←           ←           ←           ←           ←           ←           ←           ←           ←           ←           ←           ←           ←           ←           ←           ←</td><td>Copen            ← → ~ ↑           ≪ DATA (D;) &gt; ปสะสุนกระบทระบริหาะ &gt; ครั้งที่ 10-2567 &gt; ระบับนาระกระประชุม กกมพ.ครั้งที่ 10-67 (เดิมเติม)            Organize ▼       New folder                  © ginize ▼       New folder</td><td></td><td>Copen            ←         →           ←           ←           ←           ←             Search statuurnsmedes          Organize           New folder             Size           Size           Size             guinnsmraeulou           eftit         12.568           Size           Size           Size           Size             eftit         12.568           eftit         12.568           Size           Size           Size           Size             @         2.1 rvst         12.65 rusmunnutustus         vtatuurnstesus           Size           Size           Size             @         2.1 rvst         12.65 rusmunnutustus         vtatuurs         st         15/10/2567 19:57         PDF Document         26,042 KB           Size             @         2.1 rvst         12.6         vis         3.13 % rvsn         vis         15/10/2567 20:01         PDF Document         26,042 KB             @         1.5         10 % rvsn         vis         15/10/2567 20:02         PDF Document         26,042 KB             @         5. rvst         4.10 % rvsn         vis         15/10/2567 20:03         PDF Document         26,042 KB</td></t<> | Copen            ←         →           ←           ←           ←           ←           ←           ←           ←           ←           ←           ←           ←           ←           ←           ←           ←           ←           ←           ← | Copen            ←         →           ←           ←           ←           ←           ←           ←           ←           ←           ←           ←           ←           ←           ←           ←           ←           ←           ←           ← | Copen            ← → ~ ↑           ≪ DATA (D;) > ปสะสุนกระบทระบริหาะ > ครั้งที่ 10-2567 > ระบับนาระกระประชุม กกมพ.ครั้งที่ 10-67 (เดิมเติม)            Organize ▼       New folder                  © ginize ▼       New folder |             | Copen            ←         →           ←           ←           ←           ←             Search statuurnsmedes          Organize           New folder             Size           Size           Size             guinnsmraeulou           eftit         12.568           Size           Size           Size           Size             eftit         12.568           eftit         12.568           Size           Size           Size           Size             @         2.1 rvst         12.65 rusmunnutustus         vtatuurnstesus           Size           Size           Size             @         2.1 rvst         12.65 rusmunnutustus         vtatuurs         st         15/10/2567 19:57         PDF Document         26,042 KB           Size             @         2.1 rvst         12.6         vis         3.13 % rvsn         vis         15/10/2567 20:01         PDF Document         26,042 KB             @         1.5         10 % rvsn         vis         15/10/2567 20:02         PDF Document         26,042 KB             @         5. rvst         4.10 % rvsn         vis         15/10/2567 20:03         PDF Document         26,042 KB |

#### 5. เลือก ไฟล์เอกสารที่ต้องการ Upload และกด Open

#### 6. ไฟล์เอกสารถูก Upload ไว้ใน Google Drive

| 🛆 ไดรฟ์                                               | Q. คันทาในไครพ์                                                                  | 莘        |                       | G        | ) 🕸 III 🕂 🥵 🚯 |
|-------------------------------------------------------|----------------------------------------------------------------------------------|----------|-----------------------|----------|---------------|
| + Imi                                                 | ไดรพีของฉัน > TEST -                                                             |          |                       |          | ✓ = ::: 0     |
| 🝙 หน้าแรก                                             | ประเภท 🔹 บุคคล 🔹 แก้ไขเมื่อ 🔹 ก็มีมา 🔹                                           |          |                       |          | •             |
| กิจกรรม                                               | ชื่อ                                                                             | ເຈົ້າของ | แก้ไขล่าสุดโดยฉัน 👻 个 | ขนาดไฟล์ | : 🥑           |
| 000 Wummanu                                           | 💴 1. วาระรวม + ผู้ป็แอง (วาระเพิ่มเติม).pdf                                      | 🚯 ău     | 15 ค.ค. 2024          | 25.4 MB  | :             |
| <ul> <li>ไครพีของฉัน</li> <li>ไครพีที่แชร์</li> </ul> | 🚾 2. วาระ 1.2.6 รายงานการประชุม mปอ.มทร. ครั้งที่ 7-67 (ผช.ศติกานตี).pdf         | 🚯 ດັນ    | 15 я.я. 2024          | 25.4 MB  |               |
| → □ คอมพิวเตอร์                                       | 🔟 3. วาระ 3.13 พิจารณา ร่าง แผนบริหารบุคคล (กบ.).pdf                             | 🚯 άυ     | 15 ค.ศ. 2024          | 27.3 MB  | : +           |
| 🕰 ແຮຮກັບດັນ                                           | 🚾 4. วาระ 4.8 พิจารณาร่าง แต่งตั้งหัวหน้าสาขา (วท.).pdf                          | 🚯 άυ     | 15 я.я. 2024          | 25.4 MB  | :             |
| () ล่าสุด<br>ช่า ที่ติดดาว                            | 🚾 5. วาระ 4.9 พิจารณาร่าง ประธานหลักสูตรฯ (วท.).pdf                              | 🚯 ດັນ    | 15 ค.ค. 2024          | 25.4 MB  | :             |
| () สแปน                                               | 😢 6. ວາຣະ 4.10 ຣະນານນຈິກາຣ RUS Dashborad (ສວສ.).pdf                              | 🚯 άυ     | 15 ค.ค. 2024          | 25.4 MB  | :             |
| 🔟 ถึงขยะ                                              | 📴 7. วาระ 4.11 พิจารณา หลักเกณฑ์การคิดการะงาน (กบ+สวท.).pdf                      | 🚯 ău     | 15 ค.ค. 2024          | 25.4 MB  | :             |
| 🛆 พินทีเก็บข้อมูล                                     | 📴 🧧 9. วาระ 4.13 สรุปมติสภาฯ ครั้งที่พิเศษ 1-67 เมื่อ 25 ก.ย. 67 (รองสถิตย์).pdf | 🚯 ău     | 15 ค.ค. 2024          | 25.4 MB  | :             |
| ໃช้ไป 28.54 GB ຈາກ 50 GB                              | 🚾 8. ວາຣະ 4.12 ທີ່ຈາຣណ (ຣ່າง) ເກດເຫັຄ່າຄະແນນ (ກນ. + ສວກ.).pdf                    | 🚯 ău     | 15 ค.ค. 2024          | 25.6 MB  | :             |
|                                                       |                                                                                  |          |                       |          |               |

การจัดลำดับเอกสาร โดยการใช้ตัวเลขเรียงลำดับจาก 1 – 10 จะทำให้ผู้ใช้ข้อมูลสามารถเข้าถึง ไฟล์ข้อมูลได้ง่าย และยังทำให้ผู้ใช้ข้อมูลสามารถเปิดเอกสารได้อย่างสะดวก รวดเร็ว อาจจะใช้ในการจัดการ ประชุมหรือจัดเก็บสำเนาหนังสือส่วนกลางของมหาวิทยาลัยที่เป็นภารกิจของสำนักงานอธิการบดี อาทิเช่น การจัดทำระเบียบวาระการประชุมคณะกรรมการบริหารมหาวิทยาลัย รายงานการประชุม การจัดทำ มาตรฐานขั้นตอนการปฏิบัติงาน (SOP) และ Work Flow ของมหาวิทยาลัย การจัดเก็บหนังสือรับเข้า และ หนังสือส่งออกของมหาวิทยาลัย หรือสำเนาคำสั่ง ประกาศ ระเบียบ และข้อบังคับฯ เป็นต้น

### 7. การแชร์ไฟล์ข้อมูลให้ผู้ที่เกี่ยวข้องและการกำหนดสิทธิ์การเข้าถึงและการแก้ไข

เมื่อ Upload ข้อมูลเสร็จเรียบร้อยแล้ว ดำเนินการแชร์ข้อมูลให้ผู้เกี่ยวข้อง และกำหนดสิทธิ์ในการ เข้าถึงและการแก้ไขข้อมูล โดยเลือกไฟล์หรือโฟลเดอร์ที่ต้องการแชร์ คลิกขวา เลือก "แชร์" ตามภาพ

| 🗛 ใดรฟ                                  | Q ค้นหาในไดรฟ                                              | 莘                                                    |                                | (? 🔅 III 💦 🚺 |
|-----------------------------------------|------------------------------------------------------------|------------------------------------------------------|--------------------------------|--------------|
| + Imi                                   | ไดรพีของฉัน 🗸                                              |                                                      |                                | ✓ = ::: G    |
| 🍙 หน้าแรก                               | 🗙 เลือกแล้ว 1 รายการ 🏝 🛃 🗐 🖙 🗄                             |                                                      |                                |              |
| ф กิจกรรม                               | n a                                                        | 10,110.4                                             | แก้ไหล่าสุดโดยกับ 🗸 🔶 หากดไฟล์ |              |
| ᇮ พื้นที่ทำงาน                          |                                                            |                                                      |                                |              |
| > 🖸 ไดรพีบองกับ                         | 🖿 TEST 🤹 เปิดด้วย                                          | aŭ du                                                | 18:50 —                        | L            |
| <ul> <li>&gt; อีโดรพิที่แชร์</li> </ul> | New fold 🛃 ดาวน์โหลด                                       | 🚯 ຕັນ                                                | 8 ม.ค. 2025 —                  | :            |
| ) คอมพิวเตอร์                           | 🖪 พนังสีเ 🖍 เปลี่ยนชื่อ Ctri+Alt+E                         | 💧 ດັນ                                                | 4 s.r. 2024 —                  | : +          |
| 😤 ແຮร์กับฉัน                            | ur 2+ urs +                                                | 2+ แชร์ Ctri+Alt+A 🎧 ฉัน                             | 4 พ.ย. 2024 —                  | :            |
| 🕓 តាំតុគ                                | 🗁 จัดระเบียน 🕨                                             | <ul> <li>คัดลอกลิงท์</li> <li>คัดสอกลิงท์</li> </ul> | 4                              |              |
| 🕸 ที่ติดดาว                             | <ul> <li>จำเ.งานขอ</li> <li>เป็น ข้อมูลโฟลเดอร์</li> </ul> | <b>4</b> uu                                          | 4 11.81. 2024 —                | :            |
| () สแปม                                 | 10. SOP 1<br>III ย้ายไปที่ดังขยะ Delete                    | 🚯 ฉัน                                                | 25 a.e. 2024 —                 | :            |
| 🔟 ດັ່ງນຸຍະ                              | ข้อสอบพนักงานมหาวิทยาลัย                                   | 💧 ຕັນ                                                | 14 я. е. 2024 —                | :            |
| C Manenboaga                            | <ol> <li>9. การเข้ารับการอบรม ประชุม สัมมนา</li> </ol>     | 🚯 ฉัน                                                | 8 n.e. 2024 —                  | :            |
| 181J 28.32 GB ann 50 GB                 | 8. งานกองบริหารงานบูคคล                                    | 💧 đu                                                 | 16 fl.u. 2024 —                | :            |
|                                         | 7. สำนักงานอธิการบดี_บริหารและพัฒนาระบบ                    | 🚯 ດັນ                                                | 16 มิ.ย. 2024 —                | :            |
|                                         | <ol> <li>ปัตรเชิญและเครื่องหมาย</li> </ol>                 | 💧 đu                                                 | 16 я.в. 2024 —                 | :            |
|                                         | 6. SAR πם                                                  | 🖍 ດັນ                                                | 16 มิ.ย. 2024 —                | : >          |

หลังจากนั้นให้ป้อนชื่อหรืออีเมลล์ของคนที่จะแชร์ไฟล์ให้ ซึ่งในขั้นตอนนี้สามารถกำหนดสิทธิ์ โดยเลือกให้เป็น "ผู้แก้ไข" หรือ "สามารถดูเท่านั้น"

| 🛆 ไดรฟ์                                                    | Q ค้นหาในไดรฟ                           | 荘                                                                                               |                |                         | 0        | 111       | 8 |
|------------------------------------------------------------|-----------------------------------------|-------------------------------------------------------------------------------------------------|----------------|-------------------------|----------|-----------|---|
| + îmi                                                      | ไดรฟ์ของฉัน 🗸                           |                                                                                                 |                |                         |          | ✓ = ::: 0 |   |
| 🝙 หน้าแรก                                                  | 🗙 เลือกแล้ว 1 รายการ 🏖 🛃 🗐 😁            | :                                                                                               |                |                         |          |           |   |
| ่∆ กิจกรรม                                                 | tia -                                   |                                                                                                 |                | แก้ไขล่าสุดโดยฉัน 🚽 🗸 🗸 | ขนาดไฟล์ | :         | ø |
| 000 Wummanu                                                | TEST                                    | แชร "IESI"                                                                                      | <sup>(2)</sup> | 18:50                   | -        | :         |   |
| <ul> <li></li></ul>                                        | New folder                              | เพิ่มผู้คน กลุ่ม และกิจกรรมในปฏิทิน                                                             |                | 8 ม.ค. 2025             | -        | :         | _ |
| > คอมพิวเตอร์                                              | 🚺 12. หนังสือสับ                        | บุคคลที่มีสิทธิ์เข้าถึง                                                                         |                | 4 s.n. 2024             | -        | 1         | + |
| 🕰 ແບຮ໌ກັນດັນ                                               | 🖿 13. ระเบียน ประกาศ ข้อนังคัน          | Chayatorn Pluempan (you)<br>chayatorn.p@rmutsb.ac.th                                            | ເຈົ້ານວ່       | 4 พ.ย. 2024             | -        | 1         |   |
| <ul> <li>เป็น เป็น เป็น เป็น เป็น เป็น เป็น เป็น</li></ul> | 🖿 11. งานของพีบล                        | การเข้าถึงทั่วไป                                                                                |                | 4 n.u. 2024             | -        | :         |   |
| 🕐 สแปม                                                     | 10. SOP ของมหาวิทยาลัย                  | <ul> <li>จำกัด &lt;</li> <li>เฉพาะอนที่มีสิทธิ์เข้าถึงเก่านั้นที่เปิดด้วยสิงก์นี้ได้</li> </ul> |                | 25 ส.ค. 2024            | -        | ÷         |   |
| 🔟 ถังบยะ                                                   | 📴 ข้อสอบพนักงานมหาวิทยาลัย              |                                                                                                 |                | 14 a.e. 2024            | -        | :         |   |
|                                                            | 💼 9. การเข้ารับการอบรม ประชุม สัมมนา    | (อ คัดลอกลิงก์)                                                                                 | เสรีงสิ้น      | 8 n.e. 2024             | -        | :         |   |
| tetu 28.32 GB จาก 50 GB                                    | 💼 8. งานกองบริหารงานบุคคล               |                                                                                                 | 🚯 đu           | 16 ນີ.ຍ. 2024           | -        | i         |   |
|                                                            | 7. สำนักงานอธิการบดี_บริหารและพัฒนาระบบ |                                                                                                 | 🚯 đu           | 16 มิ.ย. 2024           | -        | :         |   |

# 8. การคัดลอกลิงก์เพื่อใช้ในการเข้าถึงไฟล์เอกสาร

## คลิกขวาโฟลเดอร์ที่ต้องการ เลือก "คัดลอกลิงก์"

| 🛆 ไดรฟ์                                              | Q. ค้นหาในไดรพ                               | 丰                                                           |                   |                       | 0        | * # <b>RUS</b>        |
|------------------------------------------------------|----------------------------------------------|-------------------------------------------------------------|-------------------|-----------------------|----------|-----------------------|
| + โทม่                                               | ไดรพีของฉัน 🗸                                |                                                             |                   |                       |          | <b>✓</b> ≡ <b>#</b> 0 |
| 🝙 หน้าแรก                                            | 🗙 ເລືອກແລ້ວ1 รານກາຮ 🏖 🛃 🔟 ເຮ                 | . :                                                         |                   |                       |          |                       |
| 🗘 กิจกรรม                                            | ชื่อ                                         |                                                             |                   | แก้ไขล่าสุดโดยฉัน 👻 🔸 | ขนาดไฟล์ | :                     |
| 🗞 พื้นที่ทำงาน                                       | TEST                                         | แซร์ "TEST"                                                 | 0 🕸               | 20:01                 | -        | :                     |
| <ul> <li>โครพิของฉัน</li> <li>โครพิของฉัน</li> </ul> | New folder                                   | เพิ่มผู้คน กลุ่ม และกิจกรรมในปฏิทิน                         |                   | 8 ม.ค. 2025           | -        |                       |
| >คอมพิวเตอร์                                         | 🖪 12. หนังสือลับ                             | บุคคลที่มีสิทธิ์เข้าถึง                                     |                   | 4 s.e. 2024           | -        |                       |
| 🕰 ແชร์กับฉัน                                         | 💼 13. ระเบียน ประกาศ ข้อบังคับ               | Chayatorn Pluempan (you)<br>chayatorn.p@rmutsb.ac.th        | ເຈົ້ານອນ          | 4 n.u. 2024           | -        | 1                     |
| <ul> <li>ด้าสุด</li> <li>กำติดดาว</li> </ul>         | 🖿 11. งานของพื่นล                            | การเข้าถึงทั่วไป                                            |                   | 4 n.u. 2024           | -        | :                     |
| () audu                                              | 10. SOP ของมหาวิทยาลัย                       | จากคนที่มีลิงก์ +<br>ผู้ใช้สมเตอร์เกิดของเที่มีสมบัต่อขอได้ | ผู้มีสิทธิ์อ่าน 👻 | 25 ส.ค. 2024          | -        | :                     |
| 🔟 ถึงขยะ                                             | <ul> <li>ข้อสอบพนักงานมหาวิทยาลัย</li> </ul> | free and a second for                                       | _                 | 14 a.n. 2024          | -        | :                     |
| 🛆 พื้นที่เก็บข้อมูล                                  | 📕 9. การเข้ารับการอบรม ประชุม สัมมนา         | ( co ศัตลอกลิงก์                                            | เสรีงสิ้น         | 8 n.e. 2024           | -        | i                     |
| ີໃຄ້ໄປ 28.32 GB ຈາກ 50 GB                            | 💼 8. งานกองบริหารงานบุคคล                    |                                                             | δ άι              | 16 ນີ.ນ. 2024         | -        | 1                     |
|                                                      | 📕 7. สำนักงานอธิการบดี_บริหารและพัฒนาระบบ    |                                                             | 🚯 đu              | 16 มิ.ย. 2024         | -        | :                     |
|                                                      | 🖿 3. บัตรเชิญและเครื่องหมาย                  |                                                             | aŭ du             | 16 fl.u. 2024         | -        | 1                     |

# การกำหนดสิทธิ์ของผู้ที่ต้องการแชร์ข้อมูล

| 🛆 ไดรฟ์                                               | Q ค้นหาในไดรพี                          | 7                                                              |     |                       | 0          |                  | 8 |  |  |  |  |  |
|-------------------------------------------------------|-----------------------------------------|----------------------------------------------------------------|-----|-----------------------|------------|------------------|---|--|--|--|--|--|
| + Insi                                                | ไดรพีของฉัน -                           |                                                                |     |                       |            | <b>✓ = </b> ₿₿ 0 |   |  |  |  |  |  |
| 🍙 หน้าแรก                                             | X เมือกแล้วโรายการ 😤 🛃 🔟 🐵 🗄            |                                                                |     |                       |            |                  |   |  |  |  |  |  |
| 🏚 กิจกรรม                                             | to.                                     |                                                                |     | แก้ไขล่าสุดโดยฉัน 🗸 🗸 | ขนาดไฟล์   | .                | Ø |  |  |  |  |  |
| % พื้นที่ท่างาน                                       | TEST                                    | แชร์ "TEST" 💿                                                  | *   | 20:01                 | 70         | :                |   |  |  |  |  |  |
| <ul> <li>โครพิของฉัน</li> <li>โครพิที่แชร์</li> </ul> | New folder                              | เพิ่มผู้คน กลุ่ม และกิจกรรมในปฏิทิน                            |     | 8 ม.ค. 2025           | -          | :                |   |  |  |  |  |  |
| ⊁ <b>⊡</b> คอมพิวเตอร์                                | 🖪 12. หนังสือสับ                        | บุคคลที่มีสิทธิ์เข้าถึง                                        |     | 4 s.e. 2024           | $\pi_{i}$  | :                | + |  |  |  |  |  |
| 🕰 ແชร์กับฉัน                                          | 13. ระเบียน ประกาศ ข้อนังคับ            | ເຈົ້າຍ<br>Chayatorn Pluempan (you)<br>chayatorn.p@rmutsb.ac.th | 184 | 4 พ.ย. 2024           | -          | 1                |   |  |  |  |  |  |
| 🗘 ที่ติดตาว                                           | 🛅 11. งานของพีบล                        | การเข้าถึงทั่วไป                                               |     | 4 n.u. 2024           | -          | :                |   |  |  |  |  |  |
| 🔘 สแปม                                                | 10. SOP ของมหาวิทยาลัย                  | ทุกคนที่มีสิงก์ -<br>ผู้ใช้สนเทอกันใดกูกคนที่มีสิงก์นี้สะดได้  | •   | 25 a.e. 2024          | -          | 1                |   |  |  |  |  |  |
| 🔟 ດັ່ວນຍະ                                             | 🖪 ข้อสอบพนักงานมหาวิทยาลัย              | אועמע                                                          |     | 14 a.e. 2024          | <b>T</b> . | :                |   |  |  |  |  |  |
| พื้นที่เก็บข้อมูล<br>ใช้ไป 28 22 CR ms 60 CR          | 📕 9. การเข้ารับการอบรม ประชุม สัมมนา    | (c) คัดลอกลิงก์                                                |     | 8 n.e. 2024           | -          | :                |   |  |  |  |  |  |
| 1010 20.32 GB VIII 30 GB                              | 💼 8. งานกองบริหารงานบุคคล               | ผู้แสดงความคิดเห็น                                             |     | 16 ນີ.ຍ. 2024         | <b>7</b> 0 | :                |   |  |  |  |  |  |
|                                                       | 7. สำนักงานอธิการบดี_บริหารและพัฒนาระบบ | เอดิเตอร์<br>จัดระเบียบ เพิ่ม และแก้ไขไฟล์                     |     | 16 ນິ.ຍ. 2024         |            | 1                |   |  |  |  |  |  |
|                                                       | 💼 3. บัตรเชิญและเครื่องหมาย             | 🐧 ດັນ                                                          |     | 16 มิ.ย. 2024         | -          | :                |   |  |  |  |  |  |
|                                                       |                                         |                                                                |     | 4/ 8 0001             |            |                  |   |  |  |  |  |  |
|                                                       |                                         |                                                                |     |                       |            |                  |   |  |  |  |  |  |

### 9. การสร้าง QR CODE เพื่อแชร์ข้อมูลให้กับผู้ที่ต้องการเข้าถึงข้อมูล

คลิกเข้าไปที่เว็บไซต์การสร้าง QR CODE <u>https://www.qr-code-generator.com/</u> แล้ววางไฟล์ตรง

#### ช่อง Enter text to share here

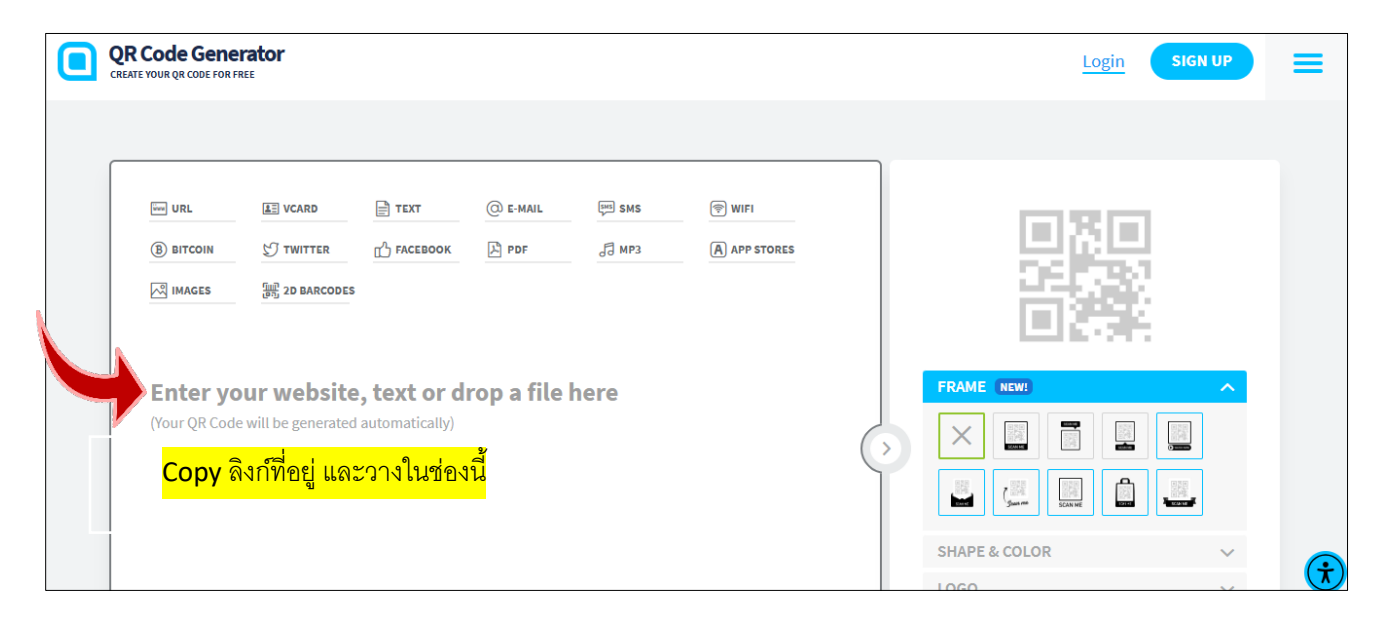

#### หลังจากวางลิงก์ข้อมูลแล้ว รอระบบทำการสร้าง QR CODE สักครู่ เลือก "ดาวน์โหลด"

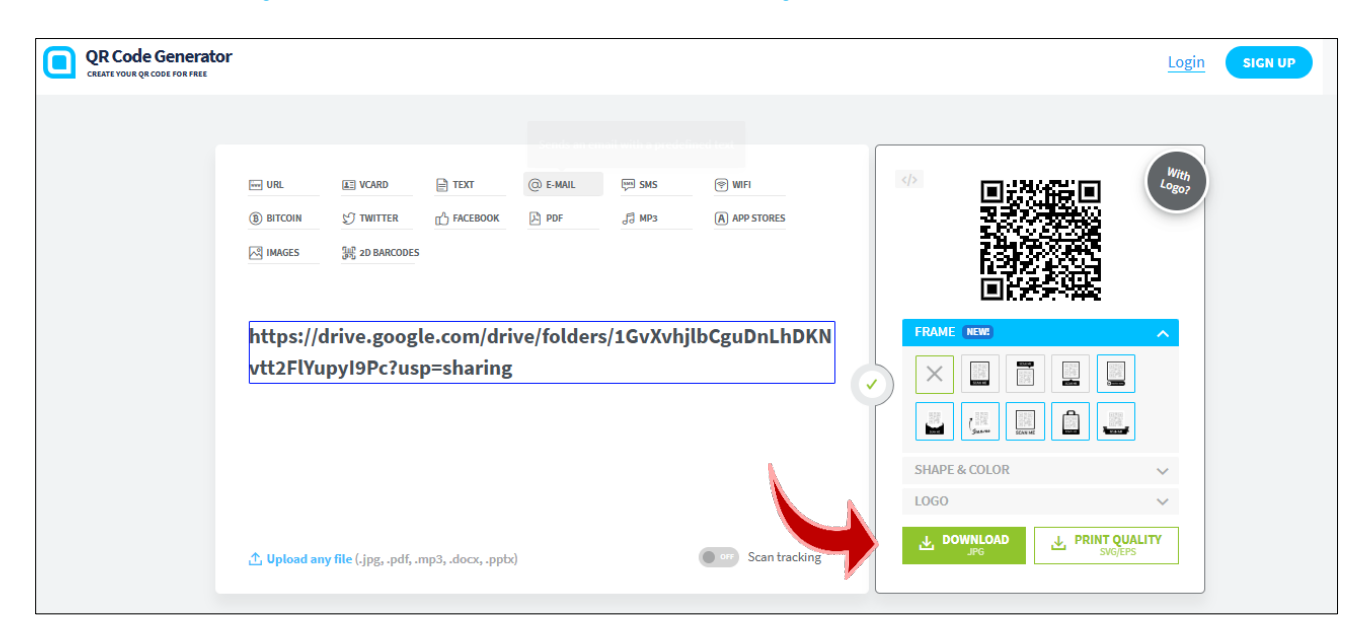

## รอระบบทำการ Upload ข้อมูลสักครู่

|                                                                                                    | Your QR Code is being generated. Please do not refresh or exit.                                                                                                    | Login SIGN UP |
|----------------------------------------------------------------------------------------------------|----------------------------------------------------------------------------------------------------|---------------|
| E URL EI VCARD<br>③ BITCOIN ÉT TWITTER<br>⊠ IMAGES ∭ 20 BARCO<br>https://drive.goc<br>vtt2FlYupyl9Pc?t | Customize & Download your QR Code     Image: Customize & Download your QR Code     Image: Customize & Downloa |               |
| ⚠ Upload any file (.jpg, .pc                                                                           | Use your own colors, logo, and frame to attract more scans to your QR Code.                                                                                                    |               |

#### ได้ QR CODE ไว้ใช้ในการแชร์ไฟล์หรือเข้าถึงโฟลเดอร์เอกสาร

| 🚱 Edit | ଦ | Ŵ   | 0           | È        |               | fr     | rame (9).png               |              |             | >          | -         |         | - |   | ×    |                              |               | २ ★ 🛃   |
|--------|---|-----|-------------|----------|---------------|--------|----------------------------|--------------|-------------|------------|-----------|---------|---|---|------|------------------------------|---------------|---------|
|        |   |     |             |          |               |        |                            |              |             |            |           |         |   |   | ٩    | ไระชุม ดกก.เ                 | ประเมินอริ    | » 🗅     |
|        |   |     |             |          |               |        |                            |              |             |            |           |         |   |   |      |                              | Login         | SIGN UP |
|        |   |     |             |          |               |        |                            |              |             |            |           |         |   |   |      |                              | With<br>Logor |         |
|        | 1 | @ 3 | 300 x 30    | 0 🖽 :    | 2.2 KB        | (·     | ie)                        |              | 100%        | ~ 6        | २ –(      | •—      |   | Ð | 2    | No.                          |               |         |
|        |   |     |             |          |               | Use ye | rour own colors, logo, and | d frame to a | ttract more | e scans to | o your Ql | R Code. |   |   |      |                              | ×<br>×        |         |
|        |   |     | <u>↑</u> Up | load any | r file (.jpg, | .pc    | FREE SIGN UP               | G            | Sign up wi  | ith Goog   | le        |         |   |   | ⊥ PR | I <b>NT QUALI</b><br>SVG/EPS | ТҮ            |         |

#### 10. ประโยชน์ที่ได้รับ

การจัดเก็บเอกสารเป็นส่วนสำคัญอย่างหนึ่งที่จะสนับสนุนการปฏิบัติงานใด ๆ ภายในหน่วยงาน ให้มีประสิทธิภาพและประสิทธิผล เพราะเอกสารหรือหนังสือราชการมีการจัดทำขึ้นเป็นจำนวนมากและ มีจำนวนเพิ่มขึ้นตลอดเวลา ซึ่งเอกสารเหล่านี้มีความสำคัญต่อการบริหารจัดการของมหาวิทยาลัย จึงจำเป็นต้องมีการจัดเก็บให้เป็นระบบ เป็นระเบียบ เรียบร้อย สามารถค้นหาข้อมูลได้ง่าย สำนักงาน อธิการบดีจึงได้นำ Google Drive ซึ่งเป็นบริการ Online Service ประเภท Cloud Technology ที่ให้ ผู้ใช้สามารถจัดเก็บข้อมูลที่เป็นไฟล์เอกสาร ไฟล์รูปภาพ หรือไฟล์ประเภทต่าง ๆ ลงไปได้ โดยไม่เสีย ค่าใช้จ่าย ผู้ใช้สามารถเปิดดูไฟล์ต่าง ๆ ที่ใดก็ได้บนอุปกรณ์ต่าง ๆ อาทิ โทรศัพท์มือถือ แท็บเล็ท หรือ คอมพิวเตอร์โน๊ตบุ๊ค เป็นต้น อีกทั้ง ยังช่วยในการเก็บรักษา ป้องกันการสูญหายของข้อมูล กรณี คอมพิวเตอร์เกิดการชำรุด และยังเป็นการประหยัดงบประมาณในการใช้กระดาษถ่ายเอกสาร ลดพื้นที่ ในการจัดเก็บเอกสารและสามารถค้นหาและตรวจสอบเอกสารได้ในระยะเวลาอันสั้น ทำให้การบริหาร จัดการงานด้านเอกสารของสำนักงานอธิการบดีเป็นระบบและมีประสิทธิภาพยิ่งขึ้น